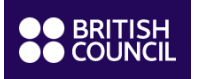

## **Online Re-registration**

- Log into your <u>child's student portal</u>. The login is your child's student ID available in the Re-registration communication.
- If you have lost/forgotten your password, please click on the appropriate link "Activate Account/Reset Password"

| 4                                 |
|-----------------------------------|
|                                   |
| Q.                                |
| Activate Account / Reset Password |
| Login                             |

Once on the portal, please click on the tab "myOnlineBooking". The courses available are the ones matching
with your child's recommended level. To narrow your choices, you can use the filters "Day" and "Start Time".

|                | France             |               | <u>Contact U</u>  | <u>s</u>   English <del>▼</del> | Welcome Test21/22 onlinebookin | ig   🏦   🕩 |
|----------------|--------------------|---------------|-------------------|---------------------------------|--------------------------------|------------|
| Home myDetails | myCurrentEnrolment | myProgression | myOnlineBooki     | g CourseInform                  | nation                         |            |
| myOnline       | eBooking           |               |                   |                                 |                                |            |
| Class :        | Select all         |               |                   |                                 |                                | ~          |
| Site :         | Select all         |               | ∽ St              | art Date :                      | Select all                     | ~          |
| Day :          | Select all         |               | ∽ <mark>St</mark> | art Time :                      | Select all                     | ~          |

 Once you have made your choice and click on "next", you can access the online payment by clicking on « Pay Full Amount ».

## Test21/22 onlinebooking

| Selected Classes                                      |                      |        |                                    |                   |          |          |     |  |  |  |
|-------------------------------------------------------|----------------------|--------|------------------------------------|-------------------|----------|----------|-----|--|--|--|
| Class                                                 | Class<br>Description | Site   | Class Schedule<br>Start / End Date | Days and Times    | Fee      | Discount | T   |  |  |  |
| Solferino Collège<br>BL11 6ème Samedi<br>09h30 962002 |                      | France | 11/09/2021 -<br>27/06/2022         | Sat 09:30 - 12:30 | 1,980.00 | 990.00   | 990 |  |  |  |
| -                                                     |                      |        |                                    |                   |          |          |     |  |  |  |

Cancel

Pay Full Amount

- If the following messages are displayed: "Payment in Progress" or "Class is no longer available", please wait 20 minutes and go through the registration process again.
- Once the payment has been completed, you will be able to access your child's Booking Confirmation under the tab "myCurrentEnrolment".

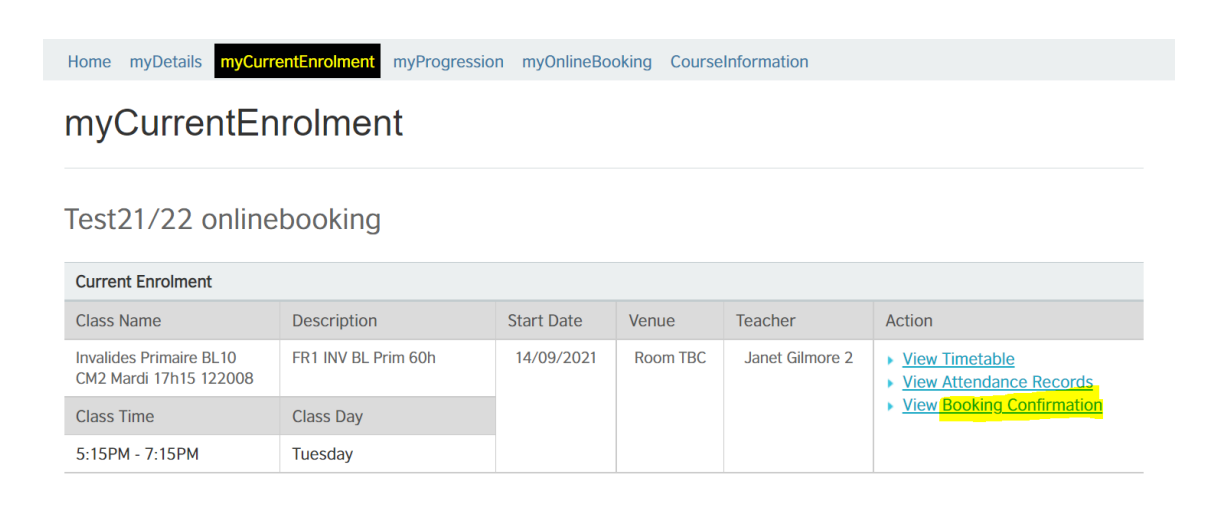